1. Open Chrome Browser on your Android, access the portal <u>https://mobileiron.com/go</u> and sign in with your State email address and password. Select ownership, then tap on Continue.

| ivanti<br>neurons MDM<br>Formerly MobileIron Cloud                             | ivanti<br>neurons MDM<br>Formerly MobileIron Cloud                             |
|--------------------------------------------------------------------------------|--------------------------------------------------------------------------------|
| Secure your device and get easy access to<br>your corporate apps and resources | Secure your device and get easy access to<br>your corporate apps and resources |
| Username                                                                       | Username                                                                       |
| Or<br>Scan QR Code                                                             | <ul> <li>I own this device.</li> <li>Company owns this device.</li> </ul>      |
|                                                                                | Or<br>Scan QR Code                                                             |
|                                                                                |                                                                                |
|                                                                                |                                                                                |
| Continue                                                                       | Continue                                                                       |

2. You will be redirected to an IOT page to start the authentication process. Enter your State email address, tap on Next.

| 101       | Indiana Office<br>Powering a Sta | er Technology<br>ite that <u>Works</u> |     |            |
|-----------|----------------------------------|----------------------------------------|-----|------------|
| Sign      | in                               |                                        |     |            |
|           | 000000                           | ncv.in.c                               | Iov |            |
| usernan   | rewaye                           |                                        |     | - Internet |
| Can't acc | ess your                         | account                                | ?   |            |

3. Enter your password, tap on Next. You will then go through the normal authentication process.

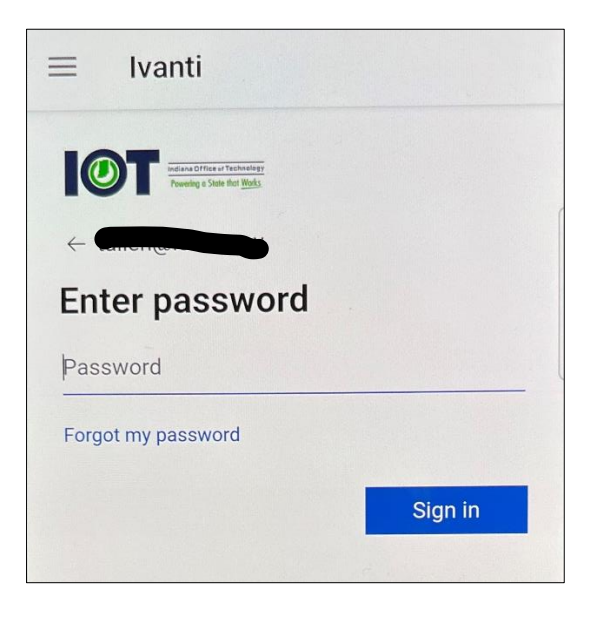

#### 4. Click on Yes

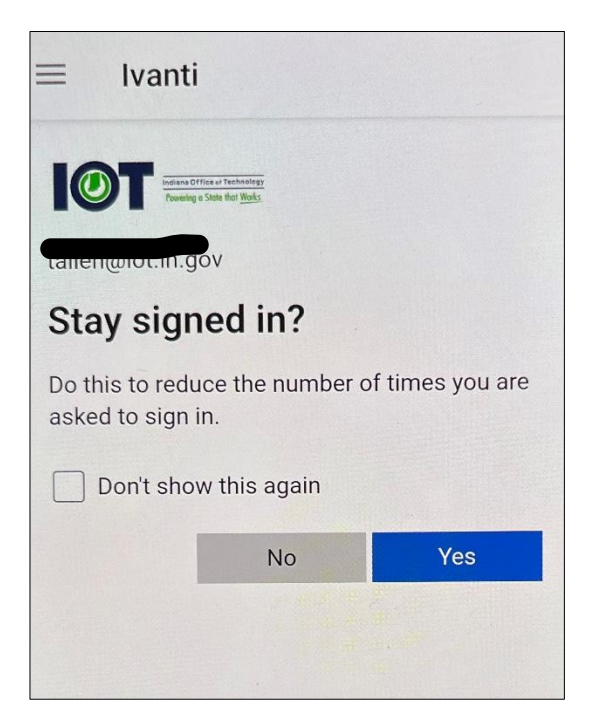

#### 5. Click on Continue

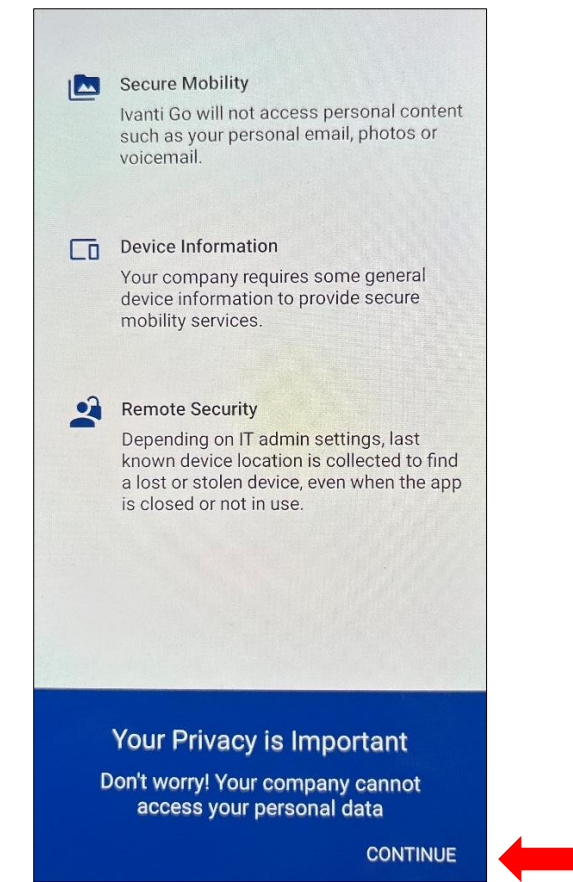

6. Click on Continue

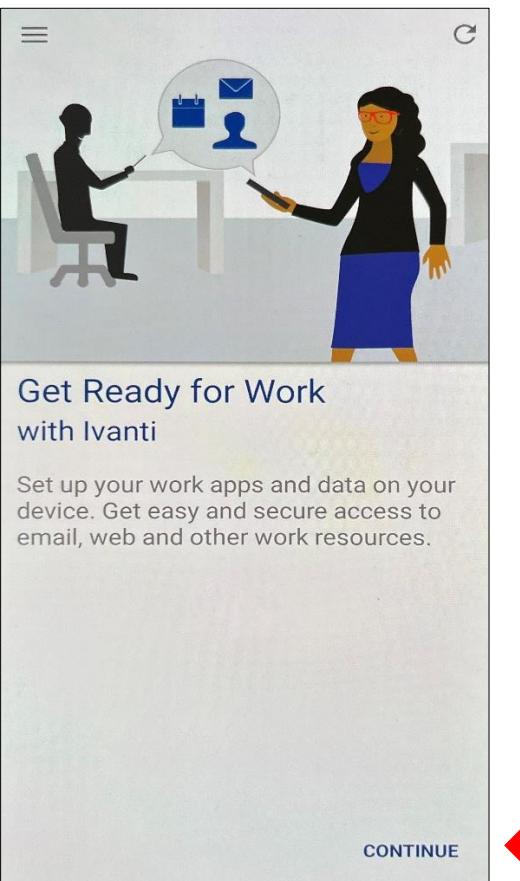

7. Create Work Profile, click continue

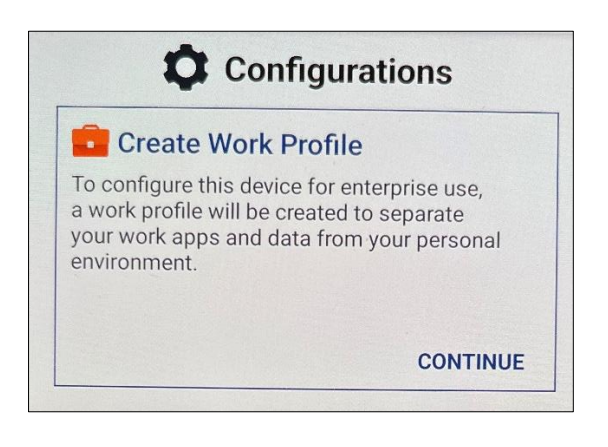

8. Setting up work profile. Click Agree, then click Next

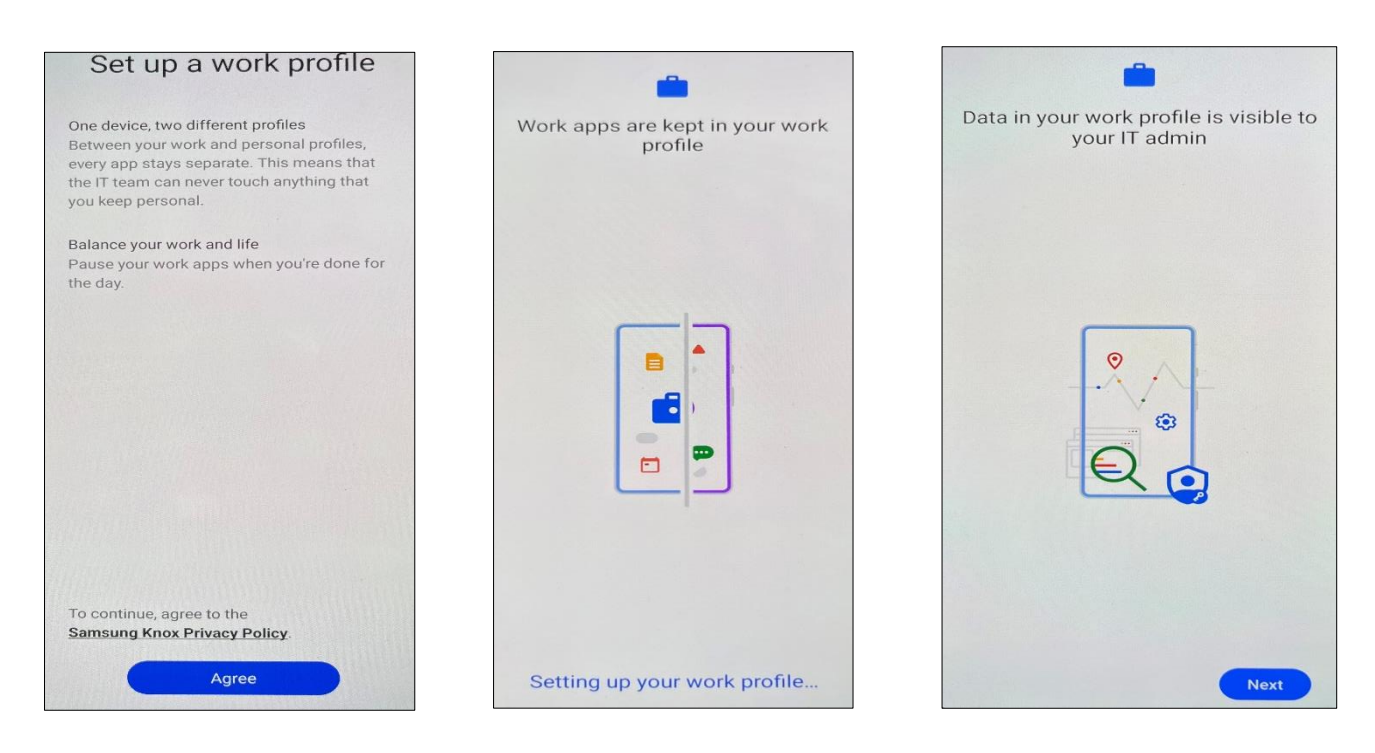

9. You will be prompted to Grant Location Permissions, click on Continue

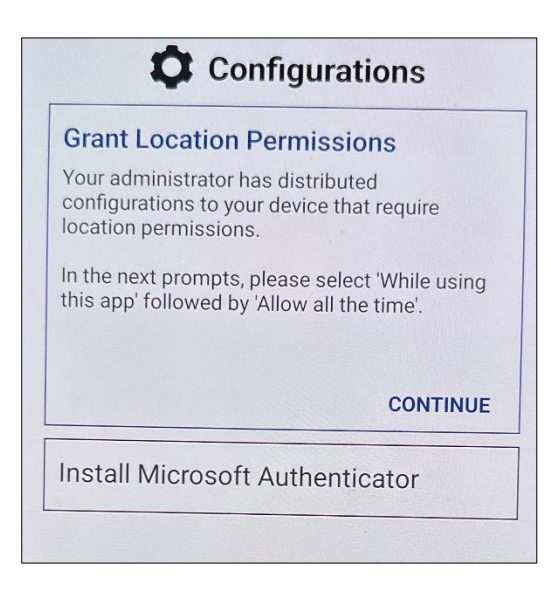

### 10. Click on Allow while using

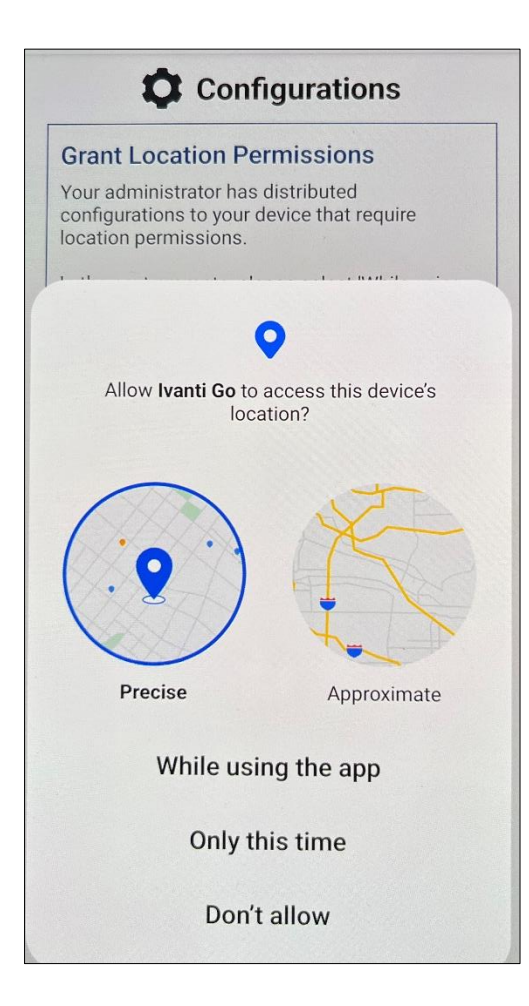

#### 11. Work Profile has been created

| Contacts          | Ivanti Go                   | My Files                | Play Store |  |
|-------------------|-----------------------------|-------------------------|------------|--|
| Camera            | Phone                       | Chrome                  | Email+     |  |
|                   |                             |                         |            |  |
|                   |                             |                         |            |  |
| Work a<br>visible | pps and the<br>to your IT a | e data in the<br>admin. | em are     |  |
| Persor            | nal                         | IAL                     | Got it     |  |
|                   |                             | <u>wor</u>              |            |  |

12. Authenticator app will be installed, Click Continue

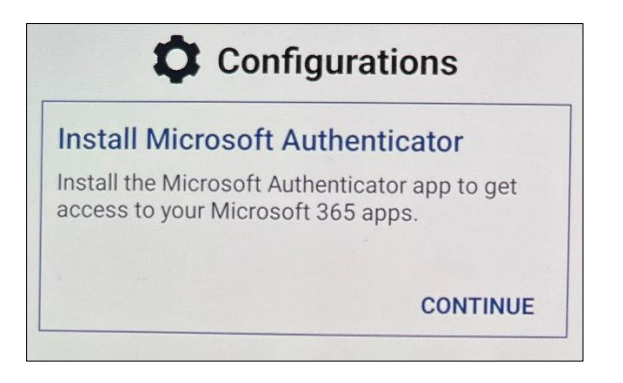

## 13. Click on Work or School Account

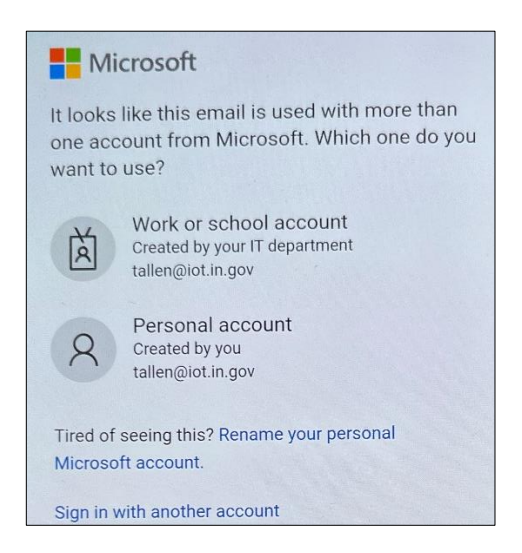

## The Authentication process will begin.

| Indiana Office at Technology<br>Powering is State And Weeks |         |
|-------------------------------------------------------------|---------|
|                                                             |         |
| Enter password                                              |         |
| Password                                                    |         |
| Forgot my password                                          |         |
|                                                             | Sign in |
|                                                             |         |

## Click Accept

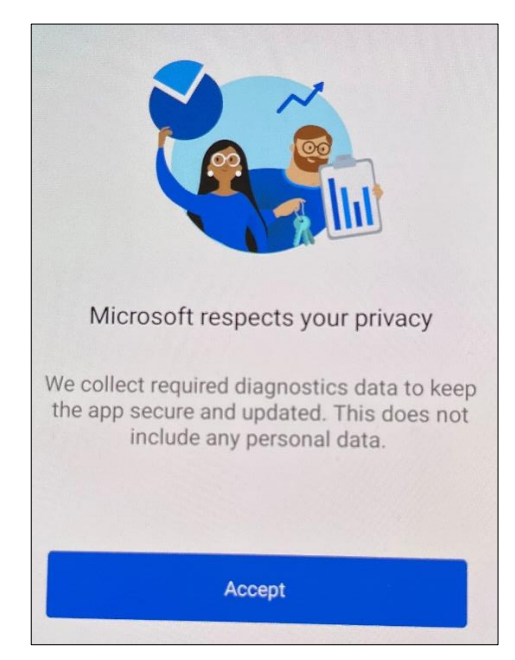

14. Complete the Microsoft 365 App registration, Click on Continue

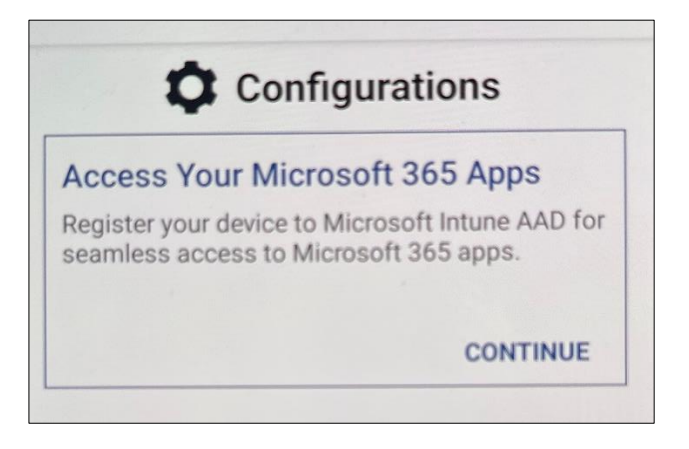

15. Tap on your State email address

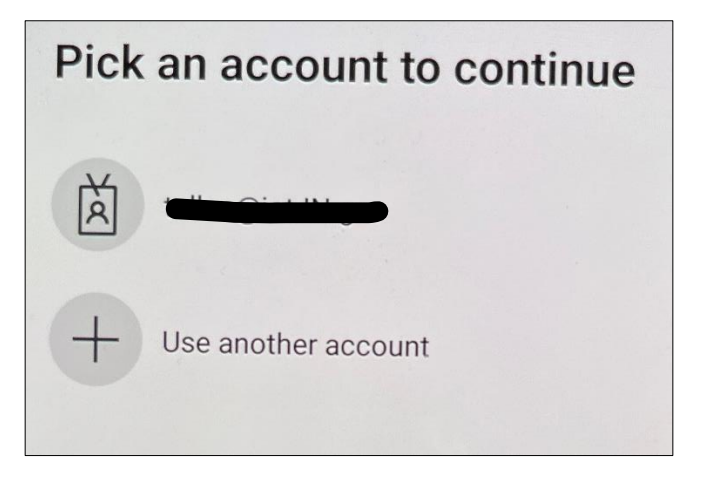

### 16. Click on Register

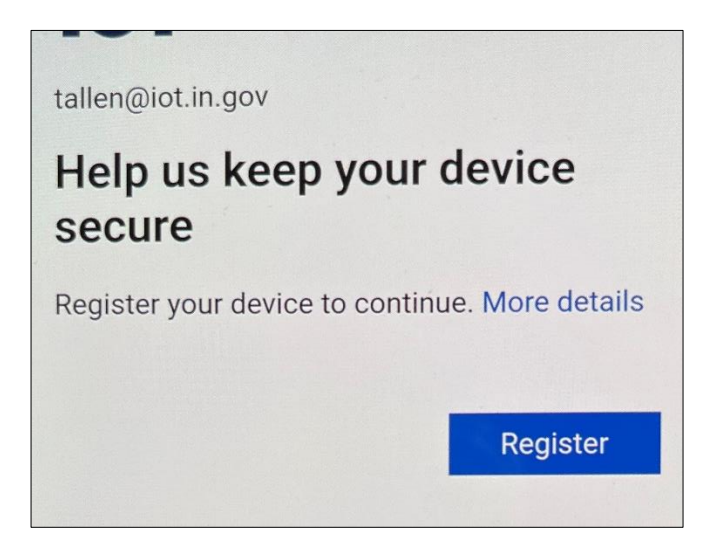

# 17. Device status in compliance

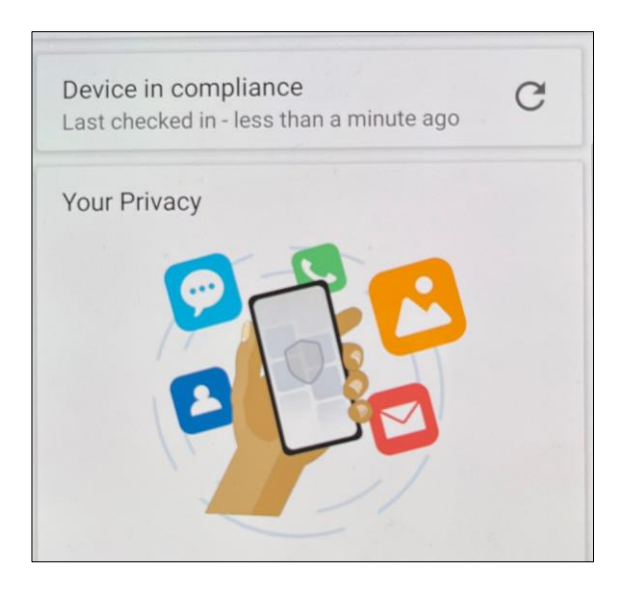

Apps@Work is now located in the lvanti Go App at the bottom of the screen

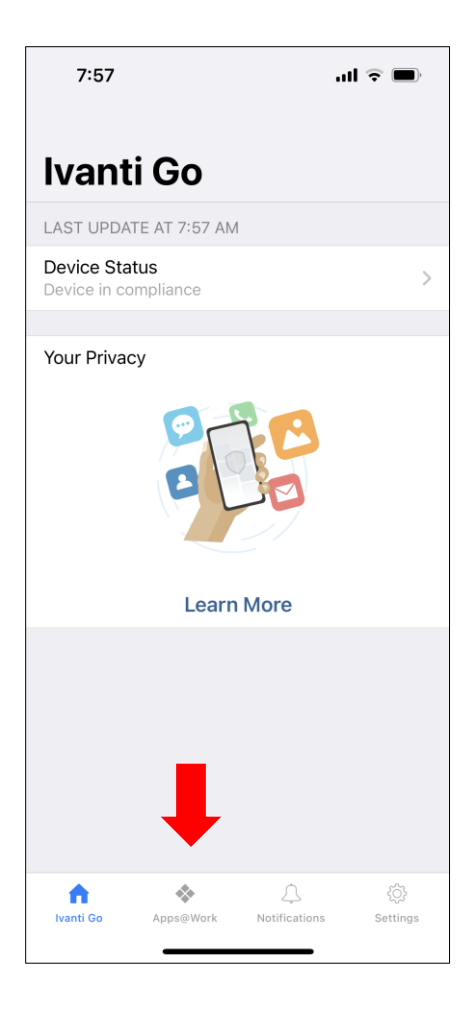